## Show Important System Icons (Clock, Volume, Network, Battery) On the Taskbar's Corner Icons (formerly called the systray)

Windows 11 shows two types of icons on the taskbar. They are the sysem icons and app icons. The system icons can be enabled from the Taskbar Corner Icons section and the app icons from the "Taskbar corner overflow" section.

To show or add icons to the taskbar, follow these steps:

- a. Right click on the Taskbar.
- b. Select Taskbar Settings.
- c. Select the icons you want to appear under Taskbar corner icons.
- d. Expand "Taskbar corner overflow.
- e. Turn on the icons you want to appear on the taskbar. (You will probably wto have most in an "off" position. Please note, however, that Microsoft Security App is aka Microsoft Defender. So may want to have it "on".
- f. Close the Settings app.
- g. With that, the icons you selected will appear on the taskbar's corner.